# How to Change Your Login Password? How to Reset a Forgotten Password?

The methods described below cannot be used to change **passwords for DBSIS**, **ESAUGA**, **and the EDINA study system**. These systems have separate logins. You can change the DBSIS system password by following the instructions on the system's login page. For a forgotten EDINA password, you can contact via email: **edina@kvk.lt**.

1. Log in to https://aka.ms/sspr (https://ssp.kvk.lt/ ) or select "Forgot my password" on the Microsoft 365 login page.

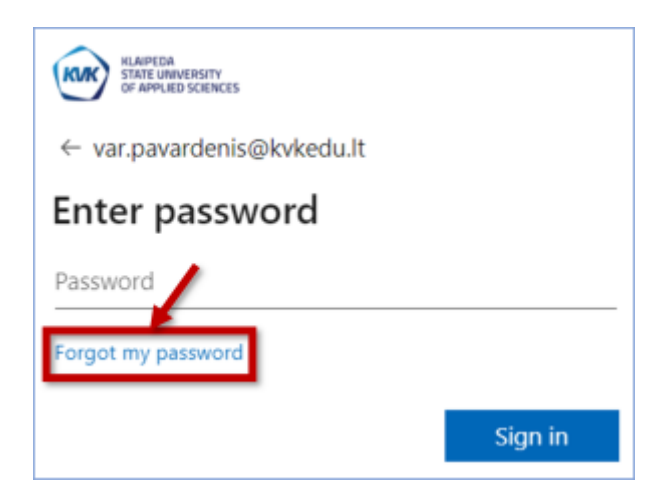

2. Enter your institutional email address (n.surname@kvk.lt or nam.surname@kvkedu.lt) and the provided characters in the designated fields. Click **Next**.

|    | KLAIPEDA<br>STATE UNIVERSITY<br>OF APPLIED SCIENCES                                                                 |
|----|----------------------------------------------------------------------------------------------------|
|    | Get back into your account                                                                                          |
|    | Who are you?                                                                                                    |
|    | To recover your account, begin by entering your email or username and the characters in the picture or audio below. |
| 1. | Email or Username: *<br>var.pavardenis@kvkedu.lt<br>Example: user@contoso.onmicrosoft.com or user@contoso.com       |
|    | * 2<br>2                                                                                                    |
| 2. | 5XDYS<br>Enter the characters in the picture or the words in the audio. *                                           |
| 3. | Next Cancel                                                                                                    |

3. Select "I forgot my password" and click Next.

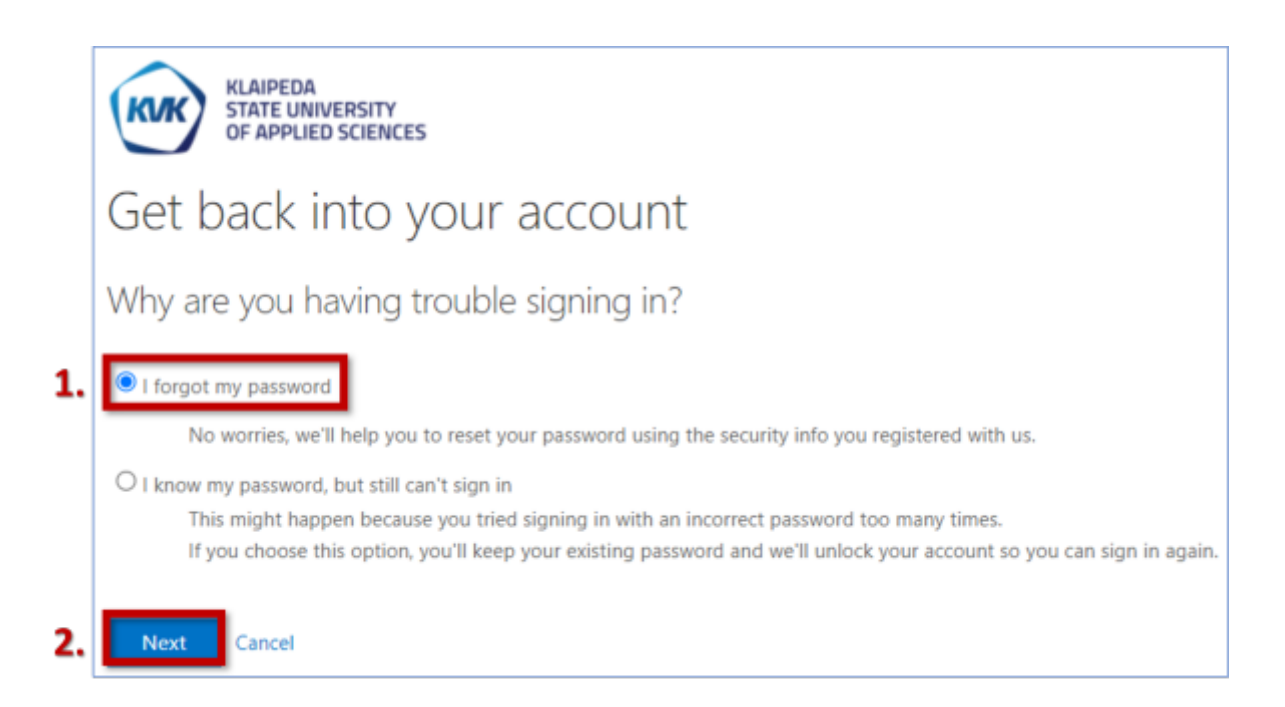

4. Choose how you want to change (reset) your password: using your **personal email** or **phone number**. Either method or both will work only if you have added additional **email (phone number)** to your account. You can update or add this information here: https://aka.ms/ssprsetup (https://sspsetup.kvk.lt/).

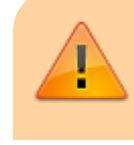

All students are assigned personal emails that were provided during admission.

# Changing (Setting) the Password Using a Personal Email

1. Select "Email my alternate email" and click Email.

|    | KLAIPEDA<br>STATE UNIVERSITY<br>OF APPLIED SCIENCES |                                                                                                    |
|----|-----------------------------------------------------|----------------------------------------------------------------------------------------------------|
|    | Get back into yo                                    | our account                                                                                                    |
|    | verification step 1 > choose                        | a new password                                                                                                    |
|    | Please choose the contact method we                 | e should use for verification:                                                                                     |
| 1. | Email my alternate email                            | You will receive an email containing a verification code at your alternate email<br>address (vp*******@gmail.com). |
|    | O Text my mobile phone                              |                                                                                                    |
|    | Call my mobile phone                                | 2. Email                                                                                                    |

2. You will receive an email with a **verification code** in your personal email inbox. Enter this code in the provided field. Click **Next**.

| verification step 1 > choose a new password                      |                                                                           |  |  |  |  |  |
|------------------------------------------------------------------|---------------------------------------------------------------------------|--|--|--|--|--|
| Please choose the contact method we should use for verification: |                                                                           |  |  |  |  |  |
| Email my alternate email                                         | We've sent an email message containing a verification code to your inbox. |  |  |  |  |  |
| $\bigcirc$ Text my mobile phone                                  | 292207                                                                    |  |  |  |  |  |
| ○ Call my mobile phone                                           | 2. Next Are you having a problem?                                         |  |  |  |  |  |

3. Enter a new password. The password must be at least 8 characters long (uppercase and lowercase letters, numbers, special characters). Click Finish.

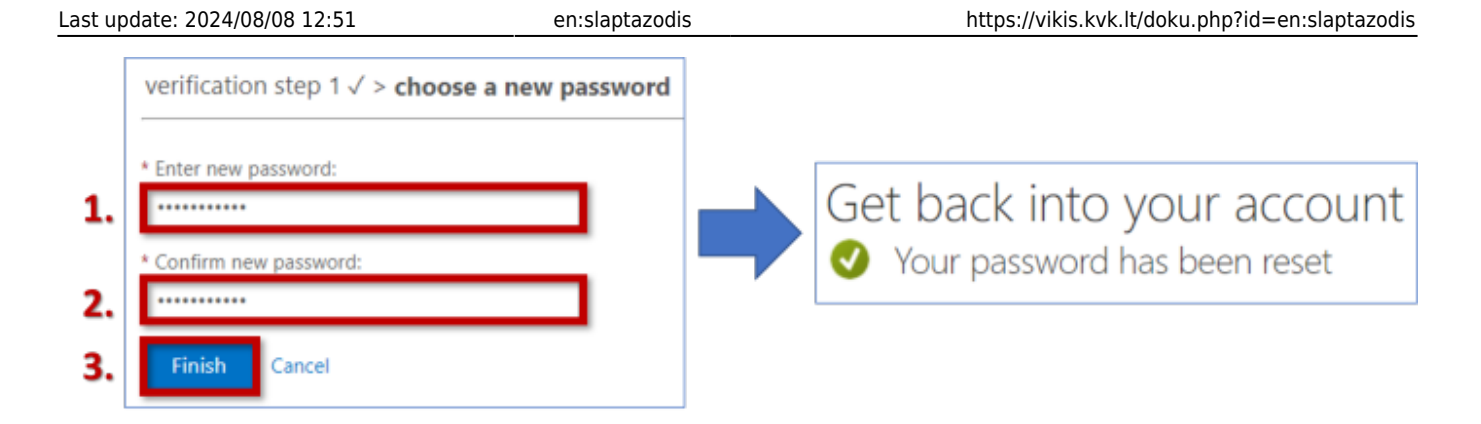

# Changing (Setting) the Password Using a Phone Number

1. Select **"Text my mobile phone"**. Enter your phone number starting with **+370...** and click **Text**.

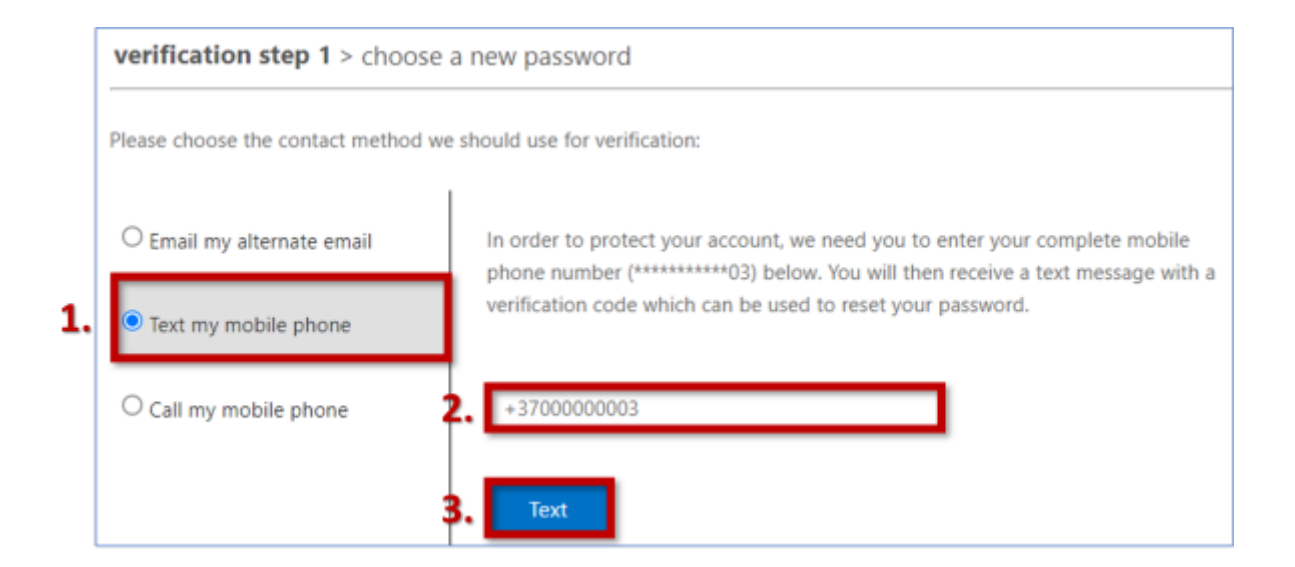

2. You will receive an **SMS with a verification code**. Enter the code in the provided field and click **Next**.

| Please choose the contact method we should use for verification: |                                                                                           |  |  |  |  |  |  |
|------------------------------------------------------------------|-------------------------------------------------------------------------------------------|--|--|--|--|--|--|
| O Email my alternate email                                       | alternate email We've sent you a text message containing a verification code to your phon |  |  |  |  |  |  |
| • Text my mobile phone                                           | 939873                                                                                    |  |  |  |  |  |  |
| ○ Call my mobile phone                                           | 2. Next Try again Contact your administrator                                              |  |  |  |  |  |  |

3. Enter a new password and click **Finish**.

|    | verification step 1 > choose a new password |                              |
|----|---------------------------------------------|------------------------------|
| 1. | * Enter new password:                       | Get back into your account   |
| 2  | * Confirm new password:                     | Your password has been reset |
| 3. | Finish Cancel                               |                              |

### How to Change or Set Up Password Recovery Email or Phone Number?

You can update your password recovery methods information or add additional methods (phone number, email address, or authentication using the Microsoft Authenticator app) at any time.

### **Changing Password Recovery Methods Information**

- 1. Log in to https://aka.ms/ssprsetup (https://sspsetup.kvk.lt/).
- 2. Click Change next to the information you want to edit.

| Sec                 | Security info                                                                                            |                                 |        |        |  |  |
|---------------------|----------------------------------------------------------------------------------------------------|---------------------------------|--------|--------|--|--|
| These               | are the methods you use to sign into your ac                                                             | count or reset your password.   |        |        |  |  |
| You're<br>Sign-in m | using the most advisable sign-in method w<br>ethod when most advisable is unavailable: Phone - text +370 | where it applies.               |        |        |  |  |
| + A                 | dd sign-in method                                                                                        |                                 | 1      |        |  |  |
| S                   | Phone                                                                                                    | +370                            | Change | Delete |  |  |
| •••                 | Password                                                                                                 | Last updated:<br>13 minutes ago | Change |        |  |  |
|                     | Email                                                                                                    | @gmail.com                      | Change | Delete |  |  |
| Lost de             | Lost device? Sign out everywhere                                                                         |                                 |        |        |  |  |

#### **Editing Phone Number:**

- 1. Enter a new phone number. Click **Next**.
- Enter the verification code received via SMS. If you didn't receive the code, click Resend code. Click Next.

| Last update: 2024/08/08 12:51                                                                                                    |   | en:slaptazodis                                                        |                        | https | s://vikis.kvk.lt/doku.php?id=en:slaptazodi                             |
|----------------------------------------------------------------------------------------------------|---|-----------------------------------------------------------------------|------------------------|-------|------------------------------------------------------------------------|
| Phone >> You can prove who you are by receiving a code on your phone. What phone number would you like to use? Lithuania (+370)  O0000003  Receive a code Message and data rates may apply. Choosing Next means that you agree to the Terms of service and Privacy and cookies statement. | - | Phone<br>We just sent a 6 digit code to +370<br>604341<br>Resend code | CEnter the code below. | -     | Phone ×<br>Verification complete. Your phone has been registered. Done |
| Cancel Next                                                                                                    |   |                                                                       |                        |       |                                                                        |

### **Editing Email:**

- 1. Enter a new email address. Click **Next**.
- 2. Enter the **verification code** received in your email inbox. Click **Next**.

| Email                                                          | ; | Email                                                                                 | ×                                                                    |
|----------------------------------------------------------------|---|---------------------------------------------------------------------------------------|----------------------------------------------------------------------|
| What email would you like to use?<br>@gmail.com<br>Cancel Next |   | We just sent a code to vpavardauskas5@gmail.com<br>534257<br>Resend code<br>Back Next | Email was successfully registered X<br>Thu, 00 Aug 2024 10 47 27 GMT |

1. To completely remove a password recovery method, click **Delete** and then **Ok**.

| Security info<br>These are the methods you use to si | gn into your account or reset your password. |        |        |                                                                     |
|------------------------------------------------------|----------------------------------------------|--------|--------|---------------------------------------------------------------------|
| + Add sign-in method                                 |                                              |        | ,      | Delete email                                                        |
| & Phone                                              | +370                                         | Change | Delete | Are you sure you would like to delete this method for your account? |
| Password                                             | Last updated:<br>19 minutes ago              | Change |        | Ok Cancel                                                           |
| Email                                                | @gmail.com                                   |        | Delete |                                                                     |
| .ost device? Sign out everywhere                     |                                              |        |        |                                                                     |

2. To add additional password recovery methods, click **Add sign-in method**, select the method you want to add, and click **Add**.

7/7

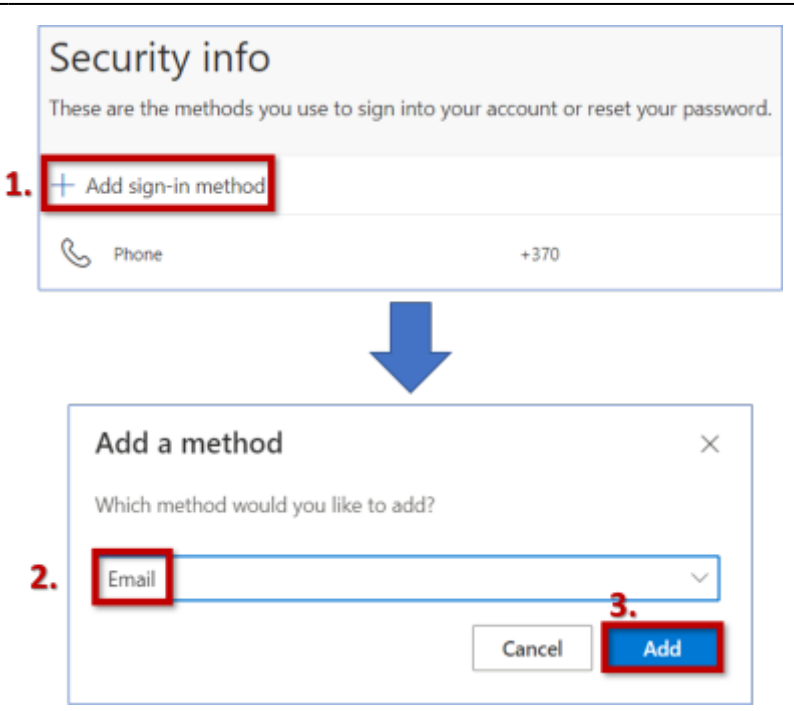

From: https://vikis.kvk.lt/ - **KVK Vikis** 

Permanent link: https://vikis.kvk.lt/doku.php?id=en:slaptazodis

Last update: 2024/08/08 12:51

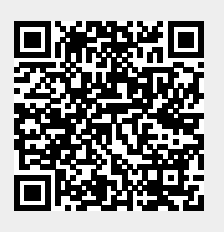